# 在RV340W路由器上配置高級無線設定

## 目標

無線電設定用於在路由器上配置無線無線電天線及其屬性,以便通訊快速、無擁塞,並根據最 佳網路設定進行定製。路由器具有無線功能,使裝置也可以作為無線接入點進行管理。路由器 中的整合無線功能是一種漸進式解決方案,可降低額外無線網路裝置的成本,同時提供在必要 時進行擴展的機會。

高級無線設定允許無線功能服務於以特定資料速率運行的客戶端。

本文旨在展示如何在RV340W路由器上配置高級無線設定。

#### 適用裝置

• RV340W

#### 軟體版本

• 1.0.01.16

## 配置高級無線設定

#### 配置2.4 GHz設定

步驟1.登入基於Web的實用程式,然後選擇Wireless > Advanced Settings。

|       | Getting Started                                                                           |
|-------|-------------------------------------------------------------------------------------------|
| •     | Status and Statistics                                                                     |
| •     | Administration                                                                            |
| •     | System Configuration                                                                      |
| •     | WAN                                                                                       |
| •     | QoS                                                                                       |
| •     | LAN                                                                                       |
| Ŧ     | Wireless                                                                                  |
|       |                                                                                           |
|       | Basic Settings                                                                            |
|       | Basic Settings<br>Advance Settings                                                        |
|       | Basic Settings<br>Advance Settings<br>Captive Portal                                      |
|       | Basic Settings<br>Advance Settings<br>Captive Portal<br>WPS                               |
| •     | Basic Settings<br>Advance Settings<br>Captive Portal<br>WPS<br>Routing                    |
| * *   | Basic Settings<br>Advance Settings<br>Captive Portal<br>WPS<br>Routing<br>Firewall        |
| * * * | Basic Settings<br>Advance Settings<br>Captive Portal<br>WPS<br>Routing<br>Firewall<br>VPN |

步驟2.選擇要配置的單選按鈕。選項為2.4G和5G。

附註:在此範例中,選擇2.4G。

| Advance S    | Settings   |       |       |      |    |   |                     |    |    |    |    |    |    |
|--------------|------------|-------|-------|------|----|---|---------------------|----|----|----|----|----|----|
| 2.4G 5G      |            |       |       |      |    |   |                     |    |    |    |    |    |    |
| Frame Burst: |            |       |       | Enab | le |   |                     |    |    |    |    |    |    |
| WMM No Acl   | knowledgen | nent: |       | Enab | le |   |                     |    |    |    |    |    |    |
| Data Rate:   | Set        | To De | fault |      |    |   |                     |    |    |    |    |    |    |
| Basic Ra     | ite:       |       |       |      |    |   |                     |    |    |    |    |    |    |
|              | Rate       | 1     | 2     | 5.5  | 6  | 9 | 11                  | 12 | 18 | 24 | 36 | 48 | 54 |
|              |            |       | •     |      |    |   | <ul><li>✓</li></ul> |    |    |    |    |    |    |

步驟3.選中**Enable** Frame Burst覈取方塊,使無線電裝置能夠在短時間內連續快速傳送一系列 幀。使用幀間等待間隔來突發最多三個資料包的序列,使其必須等待所需時間段,幀突發增強 了客戶端以較高吞吐量上傳資料的能力。

**附註**: 啟用此功能可能會增加下游吞吐量。

| Advance    | Settings    | )      |      |       |   |   |    |    |    |    |    |    |    |
|------------|-------------|--------|------|-------|---|---|----|----|----|----|----|----|----|
| 2.4G 5G    |             |        |      |       |   |   |    |    |    |    |    |    |    |
| Frame Burs | st:         |        | 0    | Enabl | е |   |    |    |    |    |    |    |    |
| WMM No A   | cknowledger | nent:  |      | Enabl | е |   |    |    |    |    |    |    |    |
| Data Rate: | Set         | To Def | ault |       |   |   |    |    |    |    |    |    |    |
| Basic I    | Rate:       |        |      | ,     |   |   |    |    |    |    |    |    |    |
|            | Rate        | 1      | 2    | 5.5   | 6 | 9 | 11 | 12 | 18 | 24 | 36 | 48 | 54 |
|            |             |        |      |       |   |   |    |    |    |    |    |    |    |

步驟4.(可選)選中**Enable**覈取方塊以啟用WMM無確認。Wi-Fi多媒體(WMM)選項支援用於 多媒體應用(如VoIP和影片)的服務品質(QoS)功能。這允許多媒體應用的網路分組優先於常 規資料網路分組,從而允許多媒體應用運行更平穩且錯誤更少。此功能可提高吞吐量,但錯誤 率更高。

| Advance S    | Settings  |       |       |      |    |   |    |    |    |    |    |    |    |
|--------------|-----------|-------|-------|------|----|---|----|----|----|----|----|----|----|
| 2.4G 5G      |           |       |       |      |    |   |    |    |    |    |    |    |    |
| Frame Burst: | -AG 5G    |       |       |      |    |   |    |    |    |    |    |    |    |
| WMM No Ack   | nowledgen | nent: | 0     | Enab | le |   |    |    |    |    |    |    |    |
| Data Rate:   | Set       | To De | fault | ]    |    |   |    |    |    |    |    |    |    |
| Basic Ra     | te:       |       |       |      |    |   |    |    |    |    |    |    |    |
|              | Rate      | 1     | 2     | 5.5  | 6  | 9 | 11 | 12 | 18 | 24 | 36 | 48 | 54 |
|              |           |       |       |      |    |   |    |    |    |    |    |    |    |

步驟5.(可選)按一下**Set** To **Default**按鈕,在下面的Basic Rate表中將資料速率覈取方塊還原 為預設值。

| Data Rate: | Set        | To De | efault | J   |     |   |    |    |    |    |    |    |    |    |    |    |    |    |    |    |    |    |    |    |    |    |    |
|------------|------------|-------|--------|-----|-----|---|----|----|----|----|----|----|----|----|----|----|----|----|----|----|----|----|----|----|----|----|----|
| Basic Ra   | te:        |       |        |     |     |   |    |    |    |    |    |    |    |    |    |    |    |    |    |    |    |    |    |    |    |    |    |
|            | Rate       | 1     | 2      | 5.5 | 6   | 9 | 11 | 12 | 18 | 24 | 36 | 48 | 54 | 1  |    |    |    |    |    |    |    |    |    |    |    |    |    |
|            |            | ۲     | 2      | 2   |     |   | 2  |    |    |    |    |    |    |    |    |    |    |    |    |    |    |    |    |    |    |    |    |
| Transmis   | sion Rate: |       |        |     |     |   |    |    |    |    |    |    |    |    |    |    |    |    |    |    |    |    |    |    |    |    |    |
|            | Rate       | 1     | 2      | 5.5 | 6   | 9 | 11 | 12 | 18 | 24 | 36 | 48 | 54 |    |    |    |    |    |    |    |    |    |    |    |    |    |    |
|            |            | ۲     | ۲      |     | ۲   | ۲ |    | ۲  | ۲  | ۲  | ۲  | ۲  | ۲  |    |    |    |    |    |    |    |    |    |    |    |    |    |    |
|            |            |       |        |     |     |   |    |    |    |    |    |    |    | _  |    |    |    |    |    |    |    |    |    |    |    |    |    |
|            | HT MCS     | Index | 0      | 1   | 1 3 | 2 | 3  | 4  | 5  | 6  | 7  | 8  | 9  | 10 | 11 | 12 | 13 | 14 | 15 | 16 | 17 | 18 | 19 | 20 | 21 | 22 | 23 |
|            |            |       | 6      | 8   |     | 2 | 2  | 2  |    |    | 2  |    | 2  | ۲  | ۲  |    | ۲  | ۲  |    |    | ۲  |    | ۲  | 2  |    | ۲  | ۲  |

步驟6.在Basic Rate表中,選中2.4 GHz無線電將以每秒Mb(Mbps)為單位的適用速率覈取方塊 。預設速率是1 Mbps、2 Mbps、5.5 Mbps和11 Mbps。 附註:1 Mbps和2 Mbps的速率用於僅在較低最大速率傳輸的傳統裝置。

| ta Rate: | Se         | t To De                | efault | ]        |        |        |         |         |         |         |         |         |         |    |    |    |    |    |    |    |    |    |    |    |    |    |  |
|----------|------------|------------------------|--------|----------|--------|--------|---------|---------|---------|---------|---------|---------|---------|----|----|----|----|----|----|----|----|----|----|----|----|----|--|
| Basic Ra | ate:       |                        |        |          |        |        |         |         |         |         |         |         |         |    |    |    |    |    |    |    |    |    |    |    |    |    |  |
|          | Rate       | 1                      | 2      | 5.5      | 6      | 9      | 11      | 12      | 18      | 24      | 36      | 48      | 54      |    |    |    |    |    |    |    |    |    |    |    |    |    |  |
|          |            |                        |        |          |        |        |         |         |         |         |         |         |         |    |    |    |    |    |    |    |    |    |    |    |    |    |  |
| Transmis | ssion Rate | c.                     |        |          |        |        |         |         |         |         |         |         |         |    |    |    |    |    |    |    |    |    |    |    |    |    |  |
| Transmit | Rate       | 1                      | 2      | 5.5      | 6      | 9      | 11      | 12      | 18      | 24      | 36      | 48      | 54      | 1  |    |    |    |    |    |    |    |    |    |    |    |    |  |
| Transmi  | Rate       | :<br>1<br>             | 2<br>2 | 5.5<br>€ | 6<br>2 | 9<br>¥ | 11<br>2 | 12<br>2 | 18<br>💌 | 24<br>💌 | 36<br>⊻ | 48<br>🕑 | 54<br>🕑 |    |    |    |    |    |    |    |    |    |    |    |    |    |  |
| Transmi  | Rate       | :<br>1<br>☑<br>S Index | 2      | 5.5<br>€ | 6<br>💌 | 9<br>🗭 | 11<br>🗭 | 12<br>💌 | 18<br>💌 | 24<br>💌 | 36<br>☑ | 48<br>₹ | 54<br>🕑 | 10 | 11 | 12 | 13 | 14 | 15 | 16 | 17 | 18 | 19 | 20 | 21 | 22 |  |

步驟7.在Transmission Rate區域,選中無線網路頻寬上所需速率的覈取方塊。預設設定為選中所有覈取方塊。

| Data Rate: | Se        | t To De | fault | ]   |   |   |    |    |     |    |    |    |    |    |    |    |    |    |    |    |    |    |    |    |    |       |    |
|------------|-----------|---------|-------|-----|---|---|----|----|-----|----|----|----|----|----|----|----|----|----|----|----|----|----|----|----|----|-------|----|
| Basic Ra   | te:       |         |       |     |   |   |    |    |     |    |    |    |    |    |    |    |    |    |    |    |    |    |    |    |    |       |    |
|            | Rate      | 1       | 2     | 5.5 | 6 | 9 | 11 | 12 | 18  | 24 | 36 | 48 | 54 |    |    |    |    |    |    |    |    |    |    |    |    |       |    |
|            |           |         |       |     |   |   |    |    |     |    |    |    |    |    |    |    |    |    |    |    |    |    |    |    |    |       |    |
| Transmis   | sion Rate | :       | 0     |     |   | 0 |    | 40 | 40  |    |    | 40 |    |    |    |    |    |    |    |    |    |    |    |    |    |       |    |
|            | Rate      | è.      | 2     | 5.5 | 6 | a | 11 | 12 | 18  | 24 | 36 | 48 | 54 | ۰. |    |    |    |    |    |    |    |    |    |    |    |       |    |
|            |           |         | ۲     |     |   |   |    | ۲  | ۲   |    | ۲  | ۲  |    |    |    |    |    |    |    |    |    |    |    |    |    |       |    |
|            | UT HOS    | Index   | 0     |     |   | 0 | 0  |    | e . | 0  | 7  | 0  | 0  | 40 |    | 40 | 40 |    | 45 | 40 | 47 | 40 | 40 | 20 | 24 | - 0.0 | 00 |
|            | HIMCS     | index   | 0     | 1   |   | 4 | 3  | 4  | 0   | 0  | 1  | 8  | a  | 10 | 11 | 12 | 13 | 14 | 15 | 16 | 17 | 18 | 19 | 20 | 21 | 22    | 23 |
|            |           |         |       | 0 6 | 0 |   | 2  |    | 2   | 2  | ×  | 8  | ×  | 2  | 2  | 2  | 2  | 2  | 2  | 2  | 8  | 2  | 8  | 2  | 2  | 2     | ×  |

步驟8.在HT MCS索引中,選中必需的高傳輸調制和編碼方案索引(HT MCS)速率的覈取方塊 。MCS還與多輸入多輸出(MIMO)相關,描述了天線用於建立空間流的資料速率。在 802.11n中,資料流可以通過兩個天線傳送和接收。這導致在給定時間點傳輸和接收的資料位 數更多,有效使用多路徑訊號,這通常是室內覆蓋中的一個問題。

**附註:**在此範例中,會檢查所有速率以適應連線到網路的舊版裝置。

| Data Rate: | Set        | To De | fault | ]   |   |   |    |    |    |    |    |    |    |    |    |    |    |    |    |    |    |    |    |    |    |    |    |
|------------|------------|-------|-------|-----|---|---|----|----|----|----|----|----|----|----|----|----|----|----|----|----|----|----|----|----|----|----|----|
| Basic Ra   | te:        |       |       |     |   |   |    |    |    |    |    |    |    |    |    |    |    |    |    |    |    |    |    |    |    |    |    |
|            | Rate       | 1     | 2     | 5.5 | 6 | 9 | 11 | 12 | 18 | 24 | 36 | 48 | 54 |    |    |    |    |    |    |    |    |    |    |    |    |    |    |
|            |            |       |       | 2   |   |   | ۲  |    |    |    |    |    |    |    |    |    |    |    |    |    |    |    |    |    |    |    |    |
| Transmis   | sion Rate: |       |       |     |   |   |    |    |    |    |    |    |    |    |    |    |    |    |    |    |    |    |    |    |    |    |    |
|            | Rate       | 1     | 2     | 5.5 | 6 | 9 | 11 | 12 | 18 | 24 | 36 | 48 | 54 |    |    |    |    |    |    |    |    |    |    |    |    |    |    |
|            |            | ۲     | 2     | 2   | 2 | 1 | ۲  |    | 2  | 2  |    | ۲  | 2  |    |    |    |    |    |    |    |    |    |    |    |    |    |    |
|            |            |       |       |     |   |   |    |    |    |    |    |    |    |    |    |    |    |    |    |    |    |    |    |    |    |    |    |
|            | HT MCS     | Index | 0     | 1   |   | 2 | 3  | 4  | 5  | 6  | 7  | 8  | 9  | 10 | 11 | 12 | 13 | 14 | 15 | 16 | 17 | 18 | 19 | 20 | 21 | 22 | 23 |
|            |            |       | 6     | 0 6 | 0 | • |    |    | 2  | 2  | 2  | 2  | 2  |    | ×  |    |    |    |    | 2  |    | 2  |    | V  |    |    |    |

步驟9.按一下CTS Protection Mode單選按鈕。允許傳送(CTS)保護選項啟用保護機制,該機制 用於在802.11b和802.11g混合環境中最小化站點之間的衝突。可用選項包括:

- •已禁用 CTS保護模式已禁用。
- 自動(Auto) 僅在必要時檢查CTS保護。

**附註:**在本示例中,選擇了Auto。

| CTS Protection Mode:     | O Disabled | O Auto                                      |
|--------------------------|------------|---------------------------------------------|
| Beacon Interval:         | 100        | Milliseconds (Range: 40-3500, Default: 100) |
| DTIM Interval:           | 1          | (Range: 1-255, Default: 1)                  |
| Fragmentation Threshold: | 2346       | (Range: 256-2346, Default: 2346)            |
| RTS Threshold:           | 2347       | (Range: 0-2347, Default: 2347)              |
| Tx Power:                | Full       | •                                           |
|                          |            |                                             |
| Apply Cancel             |            |                                             |

步驟10.在*信標間隔*欄位中,輸入信標幀傳輸之間的時間(以毫秒為單位)。定期傳送信標幀 以通告無線網路的存在。預設值為100。

**附註:**在此範例中,使用預設值100。

| CTS Protection Mode:     | Disabled | Auto                                        |
|--------------------------|----------|---------------------------------------------|
| Beacon Interval:         | 100      | Milliseconds (Range: 40-3500, Default: 100) |
| DTIM Interval:           | 1        | (Range: 1-255, Default: 1)                  |
| Fragmentation Threshold: | 2346     | (Range: 256-2346, Default: 2346)            |
| RTS Threshold:           | 2347     | (Range: 0-2347, Default: 2347)              |
| Tx Power:                | Full     | \$                                          |
|                          |          |                                             |
| Apply Consol             |          |                                             |
| Appiy Cancel             |          |                                             |

步驟11.在*DTIM間隔*欄位中,輸入從1到255的整數。某些信標幀包括指示客戶端是否在 WAP上緩衝資料的傳輸流量指示消息(DTIM)。信標計數1檢查每個信標的DTIM消息,而計數 50檢查每50個信標。

**附註:**在本示例中,使用預設值1。

| O Disabled | Auto                                                                                           |
|------------|------------------------------------------------------------------------------------------------|
| 100        | Milliseconds (Range: 40-3500, Default: 100)                                                    |
| 1          | (Range: 1-255, Default: 1)                                                                     |
| 2346       | (Range: 256-2346, Default: 2346)                                                               |
| 2347       | (Range: 0-2347, Default: 2347)                                                                 |
| Full       | •                                                                                              |
|            |                                                                                                |
|            |                                                                                                |
|            | <ul> <li>Disabled</li> <li>100</li> <li>1</li> <li>2346</li> <li>2347</li> <li>Full</li> </ul> |

步驟12.在*Fragmentation Threshold*欄位中,輸入可透過網路傳輸的最大封包大小(以位元組 為單位)。大於最大大小的資料包會被分段,並作為幾個較小的資料包傳送。除非遇到無線電 干擾,否則不建議分段。

**附註:**在本示例中,使用預設值2346。

| CTS Protection Mode:     | Disabled | Auto                                        |
|--------------------------|----------|---------------------------------------------|
| Beacon Interval:         | 100      | Milliseconds (Range: 40-3500, Default: 100) |
| DTIM Interval:           | 1        | (Range: 1-255, Default: 1)                  |
| Fragmentation Threshold: | 2346     | (Range: 256-2346, Default: 2346)            |
| RTS Threshold:           | 2347     | (Range: 0-2347, Default: 2347)              |
| Tx Power:                | Full     | \$                                          |
|                          |          |                                             |
| Apply Cancel             |          |                                             |
|                          |          |                                             |

步驟13.在「*RTS閾值*」欄位中,輸入請求傳送(RTS)閾值,該值指示MAC協定資料單元 (MPDU)中的八位元數,在八位元數以下將不執行RTS/CTS握手。低閾值會更頻繁地傳送資料 包,這會消耗更多頻寬。但是,傳送的資料包越多,網路從繁忙網路上發生的干擾或衝突中恢 復的速度就越快。

**附註:**在本示例中,使用預設值2347。

| CTS Protection Mode:     | O Disabled | Auto                                        |
|--------------------------|------------|---------------------------------------------|
| Beacon Interval:         | 100        | Milliseconds (Range: 40-3500, Default: 100) |
| DTIM Interval:           | 1          | (Range: 1-255, Default: 1)                  |
| Fragmentation Threshold: | 2346       | (Range: 256-2346, Default: 2346)            |
| RTS Threshold:           | 2347       | (Range: 0-2347, Default: 2347)              |
| Tx Power:                | Full       | \$                                          |
|                          |            |                                             |
| Apply Cancel             |            |                                             |

步驟14.從Tx Power下拉選單中,選擇路由器將用來通過無線電傳輸的功率百分比。選項包括 :

- Full 無線電使用100%的發射功率。
- •高(50%) 無線電使用50%的發射功率。
- •中等(25%) 無線電使用25%的發射功率。
- •低(12%) 無線電使用12%的發射功率。

**附註:**在本示例中,選擇了Full。

| CTS Protection Mode:     | <ul> <li>Disabled          <ul> <li>Auto</li> </ul> </li> </ul> |
|--------------------------|-----------------------------------------------------------------|
| Beacon Interval:         | 101 Milliseconds (Range: 40-3500, Default: 100)                 |
| DTIM Interval:           | 2 (Range: 1-255, Default: 1)                                    |
| Fragmentation Threshold: | 2346 (Range: 256-2346, Default: 2346)                           |
| RTS Threshold:           | 2347 (Range: 0-2347, Default: 2347)                             |
| Tx Power:                | ✓ Full<br>High (50%)<br>Medium (25%)                            |
| Apply Cancel             | Low (12%)                                                       |

步驟15.按一下Apply。

| CTS Protection Mode:     | O Disabled | Auto                                        |
|--------------------------|------------|---------------------------------------------|
| Beacon Interval:         | 100        | Milliseconds (Range: 40-3500, Default: 100) |
| DTIM Interval:           | 1          | (Range: 1-255, Default: 1)                  |
| Fragmentation Threshold: | 2346       | (Range: 256-2346, Default: 2346)            |
| RTS Threshold:           | 2347       | (Range: 0-2347, Default: 2347)              |
| Tx Power:                | Full       | \$                                          |
|                          |            |                                             |
| Apply Cancel             |            |                                             |

現在,您應該已經在RV340W路由器上成功配置了2.4 GHz高級無線設定。

#### 配置5 GHz設定

步驟1.按一下5G選項卡。

| 2.4G 5G          |               |        |
|------------------|---------------|--------|
| Frame Burst:     |               | Enable |
| WMM No Acknowled | gement: 📃     | Enable |
| Data Rate:       | Set To Defaul | t      |

步驟2.選中**Enable** Frame Burst覈取方塊,使無線電能夠在短時間內連續快速傳送一系列幀。 幀突發增強了客戶端以較高吞吐量上傳資料的能力,它使用幀間等待間隔來突發最多三個資料 包的序列,然後必須等待所需的時間段。預設設定為未選中。

**附註**: 啟用此功能可能會增加下游吞吐量。

| 2.4G 5G                          |
|----------------------------------|
| Frame Burst: Stable              |
| WMM No Acknowledgement: 📃 Enable |
| Data Rate: Set To Default        |

多媒體應用(如VoIP和影片)的服務品質(QoS)功能。這允許多媒體應用的網路分組優先於常 規資料網路分組,從而允許多媒體應用運行更平穩且錯誤更少。此功能可提高吞吐量,但錯誤 率更高。預設設定為未選中。

附註:在此示例中,未選中「WMM無確認」。

| 2.4G   | 5G       |              |          |        |
|--------|----------|--------------|----------|--------|
| Frame  | Burst:   |              | <b>√</b> | Enable |
| WMM    | No Ackno | owledgement: | 0        | Enable |
| Data F | late:    | Set To De    | efault   |        |

步驟4.(可選)按一下Set To Default按鈕,在下面的Basic Rate表中將資料速率覈取方塊還原 為預設值。

| Data Rate: | Se        | et To D | Defaul | t  |    |                                                                                                    |     |     |     |     |      |    |    |    |    |    |    |    |    |
|------------|-----------|---------|--------|----|----|----------------------------------------------------------------------------------------------------|-----|-----|-----|-----|------|----|----|----|----|----|----|----|----|
| Basic Ra   | ite:      |         |        |    |    |                                                                                                    |     |     |     |     |      |    |    |    |    |    |    |    |    |
|            | Rate      | 6       | 9      | 12 | 18 | 24                                                                                                    | 36  | 48  | 54  |     |      |    |    |    |    |    |    |    |    |
|            |           |         |        |    |    |                                                                                                    |     |     |     |     |      |    |    |    |    |    |    |    |    |
| Transmis   | sion Rate | e:      |        |    |    |                                                                                                    |     |     |     |     |      |    |    |    |    |    |    |    |    |
|            | Rate      | 6       | 9      | 12 | 18 | 24                                                                                                    | 36  | 48  | 54  |     |      |    |    |    |    |    |    |    |    |
|            |           | •       | •      | 1  |    |                                                                                                    | •   |     |     |     |      |    |    |    |    |    |    |    |    |
|            | HT MC     | S Inde  | x      | 0  | 1  | 2                                                                                                    | 3   | 4   | 5   | 6   | 7    | 8  | 9  | 10 | 11 | 12 | 13 | 14 | 15 |
|            |           |         |        |    |    |                                                                                                    |     |     |     |     |      | •  |    |    |    |    |    |    |    |
|            |           |         |        | 16 | 17 | 18                                                                                                    | 19  | 20  | 21  | 22  | 23   | 24 | 25 | 26 | 27 | 28 | 29 | 30 | 31 |
|            |           |         |        | •  | 1  |                                                                                                    | •   |     |     |     |      | •  | •  |    |    |    |    |    |    |
|            | VHT M     | CS Inc  | lev    | 1  | 22 | Enabl                                                                                                    | e ( | 1-7 | 0-8 | 0-9 | 0-11 | 1  |    |    |    |    |    |    |    |
|            |           | 00 11   |        |    |    | <ul> <li>Image: A second second s</li></ul> |     | 0   | 0   | 0   |      |    |    |    |    |    |    |    |    |
|            |           |         |        | 2  | SS | Enabl                                                                                                    | e ( | 0-7 | 0-8 | 0-9 | 0-11 |    |    |    |    |    |    |    |    |
|            |           |         |        |    |    | •                                                                                                    | (   | 0   | 0   | 0   | ۲    |    |    |    |    |    |    |    |    |
|            |           |         |        | 3  | SS | Enabl                                                                                                    | e ( | 0-7 | 0-8 | 0-9 | 0-11 |    |    |    |    |    |    |    |    |
|            |           |         |        |    |    | •                                                                                                    | (   | 0   | 0   | 0   | ۲    |    |    |    |    |    |    |    |    |
|            |           |         |        | 4  | SS | Enabl                                                                                                    | e ( | 0-7 | 0-8 | 0-9 | 0-11 |    |    |    |    |    |    |    |    |
|            |           |         |        |    |    | 1                                                                                                    | (   | 0   | 0   | 0   | ۲    |    |    |    |    |    |    |    |    |

步驟5.在Basic Rate表中,選中5 GHz無線電將以每秒Mb(Mbps)為單位的適用速率覈取方塊。 預設速率為6 Mbps、12 Mbps和24 Mbps。

附註:速率6 Mbps、12 Mbps和24 Mbps用於5 GHz頻段、僅以特定速率傳輸的舊式裝置。

| Data Rate: | Se        | et To D | Defaul | t  |    |       |     |     |     |     |      |    |    |    |    |    |    |    |    |
|------------|-----------|---------|--------|----|----|-------|-----|-----|-----|-----|------|----|----|----|----|----|----|----|----|
| Basic Ra   | te:       |         |        |    |    |       |     |     |     |     |      |    |    |    |    |    |    |    |    |
|            | Rate      | 6       | 9      | 12 | 18 | 24    | 36  | 48  | 54  |     |      |    |    |    |    |    |    |    |    |
|            |           |         |        |    |    |       |     |     |     |     |      |    |    |    |    |    |    |    |    |
| Transmis   | sion Rate | ə:      |        |    |    |       |     |     |     |     |      |    |    |    |    |    |    |    |    |
|            | Rate      | 6       | 9      | 12 | 18 | 24    | 36  | 48  | 54  |     |      |    |    |    |    |    |    |    |    |
|            |           |         | •      |    |    |       |     |     |     |     |      |    |    |    |    |    |    |    |    |
|            | HT MC     | S Inde  | x      | 0  | 1  | 2     | 3   | 4   | 5   | 6   | 7    | 8  | 9  | 10 | 11 | 12 | 13 | 14 | 15 |
|            |           |         |        |    |    | ۲     | ۲   |     |     |     |      |    |    |    |    |    | ۲  |    |    |
|            |           |         |        | 16 | 17 | 18    | 19  | 20  | 21  | 22  | 23   | 24 | 25 | 26 | 27 | 28 | 29 | 30 | 31 |
|            |           |         |        | 1  |    |       |     |     |     |     |      | 1  |    |    |    |    |    |    |    |
|            | VHT M     | CS Inc  | dex    | 1  | SS | Enabl | e ( | 0-7 | 0-8 | 0-9 | 0-11 | 1  |    |    |    |    |    |    |    |
|            |           |         |        |    |    |       | (   | 0   | 0   | •   | ۲    |    |    |    |    |    |    |    |    |
|            |           |         |        | 2  | SS | Enabl | e ( | 0-7 | 0-8 | 0-9 | 0-11 |    |    |    |    |    |    |    |    |
|            |           |         |        |    |    |       | (   | 0   | 0   | 0   | ۲    |    |    |    |    |    |    |    |    |
|            |           |         |        | 3  | SS | Enabl | e ( | 0-7 | 0-8 | 0-9 | 0-11 |    |    |    |    |    |    |    |    |
|            |           |         |        |    |    |       | (   | 0   | 0   | 0   | ۲    |    |    |    |    |    |    |    |    |
|            |           |         |        | 4  | SS | Enabl | e ( | 0-7 | 0-8 | 0-9 | 0-11 |    |    |    |    |    |    |    |    |
|            |           |         |        |    |    | 1     | (   |     | 0   | 0   | ۲    |    |    |    |    |    |    |    |    |

步驟6.在Transmission Rate區域中,選中無線網路頻寬中必要速率的覈取方塊。預設設定為 選中所有覈取方塊。

| Data Rate: | S         | et To D | Defaul | t  |    |       |    |     |            |     |      |    |    |    |    |    |    |    |    |
|------------|-----------|---------|--------|----|----|-------|----|-----|------------|-----|------|----|----|----|----|----|----|----|----|
| Basic Rat  | te:       |         |        |    |    |       |    |     |            |     |      |    |    |    |    |    |    |    |    |
|            | Rate      | 6       | 9      | 12 | 18 | 24    | 36 | 48  | 54         |     |      |    |    |    |    |    |    |    |    |
|            |           |         |        |    |    | ۲     |    |     |            |     |      |    |    |    |    |    |    |    |    |
| Transmis   | sion Rate | B:      |        |    |    |       |    |     |            |     |      |    |    |    |    |    |    |    |    |
|            | Rate      | 6       | 9      | 12 | 18 | 24    | 36 | 48  | 54         |     |      |    |    |    |    |    |    |    |    |
|            |           |         |        |    |    |       |    |     |            |     |      |    |    |    |    |    |    |    |    |
|            | HT MC     | S Inde  | x      | 0  | 1  | 2     | 3  | 4   | 5          | 6   | 7    | 8  | 9  | 10 | 11 | 12 | 13 | 14 | 15 |
|            |           |         |        |    |    |       |    |     |            |     |      |    |    |    |    |    |    |    |    |
|            |           |         |        | 16 | 17 | 18    | 19 | 20  | 21         | 22  | 23   | 24 | 25 | 26 | 27 | 28 | 29 | 30 | 31 |
|            |           |         |        |    |    |       |    |     |            |     |      |    |    |    |    |    |    |    |    |
|            | VHT M     | CS Inc  | dex    | 1  | SS | Enabl | e  | 0-7 | 0-8        | 0-9 | 0-11 | 1  |    |    |    |    |    |    |    |
|            |           |         |        |    |    | •     |    | 0   | 0          | 0   | ۲    | 1  |    |    |    |    |    |    |    |
|            |           |         |        | 2  | SS | Enabl | e  | 0-7 | 0-8        | 0-9 | 0-11 |    |    |    |    |    |    |    |    |
|            |           |         |        |    |    | <     | -  | 0   | 0          | 0   | ۲    |    |    |    |    |    |    |    |    |
|            |           |         |        | 3  | SS | Enabl | e  | 0-7 | 0-8        | 0-9 | 0-11 |    |    |    |    |    |    |    |    |
|            |           |         |        |    |    | 1     |    | 0   | $\bigcirc$ | 0   | ۲    |    |    |    |    |    |    |    |    |
|            |           |         |        | 4  | SS | Enabl | e  | 0-7 | 0-8        | 0-9 | 0-11 |    |    |    |    |    |    |    |    |
|            |           |         |        |    |    | 1     | (  | 0   | 0          | 0   | ۲    |    |    |    |    |    |    |    |    |

步驟7.在HT MCS索引中,選中必需的高傳輸調制和編碼方案索引(HT MCS)速率的覈取方塊 。MCS還與多使用者多輸入多輸出(MU-MIMO)相關,描述了天線用於建立空間流的資料速率 。

**附註:**在此範例中,會檢查所有速率以適應連線到網路的舊版裝置。

| Data Rate: | S          | et To D | Defaul | lt |    |       |    |     |     |     |      |    |                     |    |    |    |    |    |    |
|------------|------------|---------|--------|----|----|-------|----|-----|-----|-----|------|----|---------------------|----|----|----|----|----|----|
| Basic Ra   | ate:       |         |        |    |    |       |    |     |     |     |      |    |                     |    |    |    |    |    |    |
|            | Rate       | 6       | 9      | 12 | 18 | 24    | 36 | 48  | 54  |     |      |    |                     |    |    |    |    |    |    |
|            |            |         |        |    |    |       |    |     |     |     |      |    |                     |    |    |    |    |    |    |
| Transmis   | ssion Rate | B:      |        |    |    |       |    |     |     |     |      |    |                     |    |    |    |    |    |    |
|            | Rate       | 6       | 9      | 12 | 18 | 24    | 36 | 48  | 54  |     |      |    |                     |    |    |    |    |    |    |
|            |            |         |        |    |    |       |    |     |     |     |      |    |                     |    |    |    |    |    |    |
|            | HT MC      | S Inde  | ex.    | 0  | 1  | 2     | 3  | 4   | 5   | 6   | 7    | 8  | 9                   | 10 | 11 | 12 | 13 | 14 | 15 |
|            |            |         |        |    |    |       |    |     |     |     |      |    |                     |    |    |    |    |    |    |
|            |            |         |        | 16 | 17 | 18    | 19 | 20  | 21  | 22  | 23   | 24 | 25                  | 26 | 27 | 28 | 29 | 30 | 31 |
|            |            |         |        |    |    |       |    |     |     |     |      |    | <ul><li>✓</li></ul> |    |    |    |    |    |    |
|            | VHT M      | CS In   | dex    | 1  | SS | Enabl | e  | 0-7 | 0-8 | 0-9 | 0-11 | 1  |                     |    |    |    |    |    |    |
|            |            |         |        |    |    |       |    | 0   | 0   | •   | ۲    | 1  |                     |    |    |    |    |    |    |
|            |            |         |        | 2  | SS | Enabl | e  | 0-7 | 0-8 | 0-9 | 0-11 |    |                     |    |    |    |    |    |    |
|            |            |         |        |    |    | 1     | -  | •   | 0   | 0   | ۲    |    |                     |    |    |    |    |    |    |
|            |            |         |        | 3  | SS | Enabl | e  | 0-7 | 0-8 | 0-9 | 0-11 |    |                     |    |    |    |    |    |    |
|            |            |         |        |    |    | <     |    |     | 0   | 0   | ۲    |    |                     |    |    |    |    |    |    |
|            |            |         |        | 4  | SS | Enabl | e  | 0-7 | 0-8 | 0-9 | 0-11 |    |                     |    |    |    |    |    |    |
|            |            |         |        |    |    | 1     |    | 0   | 0   | 0   | ۲    |    |                     |    |    |    |    |    |    |

步驟8.在VHT MCS索引中,選中要為每個天線啟用的空間流數的**啟用**覈取方塊。MU-MIMO是 隨802.11ac Wave 2引入的一項功能。要工作,接入點和客戶端裝置均要求支援Wave 2 MU-MIMO。它運行在下游方向,即接入點到客戶端,並允許一個接入點同時傳輸到多個客戶端裝 置。選項包括:

- •1SS 一個或單個空間流
- 2SS 兩個空間流
- 3SS 三個空間流
- 4SS 四個空間流

附註:在此示例中,所有覈取方塊均處於選中狀態。

| Data Rate: | Se        | et To D | Defaul | t  |     |        |     |     |     |     |      |    |          |    |    |    |    |    |    |
|------------|-----------|---------|--------|----|-----|--------|-----|-----|-----|-----|------|----|----------|----|----|----|----|----|----|
| Basic Ra   | te:       |         |        |    |     |        |     |     |     |     |      |    |          |    |    |    |    |    |    |
|            | Rate      | 6       | 9      | 12 | 18  | 24     | 36  | 48  | 54  |     |      |    |          |    |    |    |    |    |    |
|            |           |         |        |    |     |        |     |     |     |     |      |    |          |    |    |    |    |    |    |
| Transmis   | sion Rate | ə:      |        |    |     |        |     |     |     |     |      |    |          |    |    |    |    |    |    |
|            | Rate      | 6       | 9      | 12 | 18  | 24     | 36  | 48  | 54  |     |      |    |          |    |    |    |    |    |    |
|            |           |         | •      | •  | •   |        | •   | •   |     |     |      |    |          |    |    |    |    |    |    |
|            | HT MC     | S Inde  | ×      | 0  | 1   | 2      | 3   | 4   | 5   | 6   | 7    | 8  | 9        | 10 | 11 | 12 | 13 | 14 | 15 |
|            |           |         |        | •  |     |        |     |     |     |     |      |    |          |    |    |    |    |    |    |
|            |           |         |        | 16 | 17  | 18     | 19  | 20  | 21  | 22  | 23   | 24 | 25       | 26 | 27 | 28 | 29 | 30 | 31 |
|            |           |         |        |    | •   |        |     | •   |     |     | •    | •  | <b>v</b> |    |    |    |    |    |    |
|            | VHT M     | CS Inc  | lex    | 1  | SS  | Enable | e ( | )-7 | 0-8 | 0-9 | 0-11 | 1  |          |    |    |    |    |    |    |
|            |           |         |        |    | - ( | •      |     | 0   | 0   | 0   | ۲    |    |          |    |    |    |    |    |    |
|            |           |         |        | 2  | ss  | Enable | e ( | )-7 | 0-8 | 0-9 | 0-11 |    |          |    |    |    |    |    |    |
|            |           |         |        |    |     | 1      | -   |     | 0   | 0   | ۲    |    |          |    |    |    |    |    |    |
|            |           |         |        | 3  | ss  | Enable | в ( | 0-7 | 0-8 | 0-9 | 0-11 |    |          |    |    |    |    |    |    |
|            |           |         |        |    |     | •      | 0   |     | 0   | 0   | ۲    |    |          |    |    |    |    |    |    |
|            |           |         |        | 4  | SS  | Enable | е ( | )-7 | 0-8 | 0-9 | 0-11 |    |          |    |    |    |    |    |    |
|            |           |         |        |    |     | •      | J.  |     | 0   | 0   | ۲    |    |          |    |    |    |    |    |    |

步驟9.按一下單選按鈕選擇VHT MCS支援的速率型別。

- 0-7 MCS的最低支援從0到7。
- 0-8 MCS的最低支援從0到8。
- 0-9 MCS的最低支援從0到9。
- 0-11 MCS的最低支援從0到11。

**附註:**在此示例中,0-11用於所有啟用的空間流值。

| Data Rate: | Se        | et To D | )efault | t  |    |       |     |     |     |     |      |    |    |    |    |    |    |    |    |
|------------|-----------|---------|---------|----|----|-------|-----|-----|-----|-----|------|----|----|----|----|----|----|----|----|
| Basic Ra   | ite:      |         |         |    |    |       |     |     |     |     |      |    |    |    |    |    |    |    |    |
|            | Rate      | 6       | 9       | 12 | 18 | 24    | 36  | 48  | 54  |     |      |    |    |    |    |    |    |    |    |
|            |           |         |         |    |    |       |     |     |     |     |      |    |    |    |    |    |    |    |    |
| Transmis   | sion Rate | c       |         |    |    |       |     | -   |     |     |      |    |    |    |    |    |    |    |    |
|            | Rate      | 6       | 9       | 12 | 18 | 24    | 36  | 48  | 54  |     |      |    |    |    |    |    |    |    |    |
|            |           |         |         |    |    |       |     | •   |     |     |      |    |    |    |    |    |    |    |    |
|            | HT MC     | S Inde  | ×       | 0  | 1  | 2     | 3   | 4   | 5   | 6   | 7    | 8  | 9  | 10 | 11 | 12 | 13 | 14 | 15 |
|            |           |         |         |    |    |       | ۲   |     |     |     |      |    |    |    |    |    |    |    |    |
|            |           |         |         | 16 | 17 | 18    | 19  | 20  | 21  | 22  | 23   | 24 | 25 | 26 | 27 | 28 | 29 | 30 | 31 |
|            |           |         |         |    |    |       |     |     |     |     |      |    |    |    |    |    |    |    |    |
|            | VHT M     | CS Inc  | lex     | 1: | SS | Enabl | e / | 0-7 | 0-8 | 0-9 | 0-11 |    |    |    |    |    |    |    |    |
|            |           |         |         |    |    | •     |     |     | 0   | 0   | ۲    |    |    |    |    |    |    |    |    |
|            |           |         |         | 2  | ss | Enabl | e ( | )-7 | 0-8 | 0-9 | 0-11 |    |    |    |    |    |    |    |    |
|            |           |         |         |    |    | 1     | -   | D   | 0   | 0   | ۲    |    |    |    |    |    |    |    |    |
|            |           |         |         | 3  | ss | Enabl | e ( | )-7 | 0-8 | 0-9 | 0-11 | L  |    |    |    |    |    |    |    |
|            |           |         |         |    |    | 1     | 0   |     | 0   | 0   | ۲    |    |    |    |    |    |    |    |    |
|            |           |         |         | 4  | SS | Enabl | e ( | )-7 | 0-8 | 0-9 | 0-11 |    |    |    |    |    |    |    |    |
|            |           |         |         |    |    | 1     |     | D   | 0   | 0   | ۲    |    |    |    |    |    |    |    |    |

步驟10.按一下CTS Protection Mode單選按鈕。允許傳送(CTS)保護選項啟用保護機制,該機

制用於在802.11b和802.11g混合環境中最小化站點之間的衝突。可用選項包括:

- •已禁用 CTS保護模式已禁用。
- 自動(Auto) 僅在必要時檢查CTS保護。

附註:在本示例中,選擇了Auto。

| O Auto                                      |
|---------------------------------------------|
| Milliseconds (Range: 40-3500, Default: 100) |
| (Range: 1-255, Default: 1)                  |
| (Range: 256-2346, Default: 2346)            |
| (Range: 0-2347, Default: 2347)              |
| \$                                          |
|                                             |
|                                             |
|                                             |

步驟11.在*信標間隔*欄位中,輸入信標幀傳輸之間的時間(以毫秒為單位)。定期傳送信標幀 以通告無線網路的存在。預設值為100。

**附註:**在此範例中,使用預設值100。

| CTS Protection Mode:     | Oisabled | Auto                                        |
|--------------------------|----------|---------------------------------------------|
| Beacon Interval:         | 100      | Milliseconds (Range: 40-3500, Default: 100) |
| DTIM Interval:           | 1        | (Range: 1-255, Default: 1)                  |
| Fragmentation Threshold: | 2346     | (Range: 256-2346, Default: 2346)            |
| RTS Threshold:           | 2347     | (Range: 0-2347, Default: 2347)              |
| Tx Power:                | Full     | \$                                          |
|                          |          |                                             |
| Apply Cancel             |          |                                             |
|                          |          |                                             |

步驟12.在*DTIM週期*欄位中,輸入從1到255的整數。某些信標幀包括指示客戶端是否在 WAP上緩衝資料的傳輸流量指示消息(DTIM)。信標計數1檢查每個信標的DTIM消息,而計數 50檢查每50個信標。

附註:在此範例中,使用預設值1。

| CTS Protection Mode:     | O Disabled | Auto                                        |
|--------------------------|------------|---------------------------------------------|
| Beacon Interval:         | 100        | Milliseconds (Range: 40-3500, Default: 100) |
| DTIM Interval:           | 1          | (Range: 1-255, Default: 1)                  |
| Fragmentation Threshold: | 2346       | (Range: 256-2346, Default: 2346)            |
| RTS Threshold:           | 2347       | (Range: 0-2347, Default: 2347)              |
| Tx Power:                | Full       | •                                           |
|                          |            |                                             |
| Apply Cancel             |            |                                             |

步驟13.在*Fragmentation Threshold*欄位中,輸入可透過網路傳輸的最大封包大小(以位元組 為單位)。大於最大大小的資料包會被分段,並作為幾個較小的資料包傳送。除非遇到無線電 干擾,否則不建議分段。

附註:在本示例中,使用預設值2346。

| CTS Protection Mode:     | Disabled | <ul> <li>Auto</li> </ul>                    |
|--------------------------|----------|---------------------------------------------|
| Beacon Interval:         | 100      | Milliseconds (Range: 40-3500, Default: 100) |
| DTIM Interval:           | 1        | (Range: 1-255, Default: 1)                  |
| Fragmentation Threshold: | 2346     | (Range: 256-2346, Default: 2346)            |
| RTS Threshold:           | 2347     | (Range: 0-2347, Default: 2347)              |
| Tx Power:                | Full     | \$                                          |
|                          |          |                                             |
| Apply Cancel             |          |                                             |
|                          |          |                                             |

步驟14.在「*RTS閾值*」欄位中,輸入請求傳送(RTS)閾值,該值指示MAC協定資料單元 (MPDU)中的八位元數,在八位元數以下將不執行RTS/CTS握手。低閾值會更頻繁地傳送資料 包,這會消耗更多頻寬。但是,傳送的資料包越多,網路從繁忙網路上發生的干擾或衝突中恢 復的速度就越快。

附註:在本示例中,使用預設值2347。

| CTS Protection Mode:     | O Disabled | <ul> <li>Auto</li> </ul>                    |
|--------------------------|------------|---------------------------------------------|
| Beacon Interval:         | 100        | Milliseconds (Range: 40-3500, Default: 100) |
| DTIM Interval:           | 1          | (Range: 1-255, Default: 1)                  |
| Fragmentation Threshold: | 2346       | (Range: 256-2346, Default: 2346)            |
| RTS Threshold:           | 2347       | (Range: 0-2347, Default: 2347)              |
| Tx Power:                | Full       | \$                                          |
|                          |            |                                             |
| Apply Cancel             |            |                                             |

步驟15.從Tx Power下拉選單中,選擇路由器將用來通過無線電傳輸的功率百分比。選項包括 :

- Full 無線電使用100%的發射功率。
- •高(50%) 無線電使用50%的發射功率。
- •中等(25%) 無線電使用25%的發射功率。
- •低(12%) 無線電使用12%的發射功率。

**附註:**在本示例中,選擇了Full。

| CTS Protection Mode:     | Oisabled                                                                              | Auto                                        |
|--------------------------|---------------------------------------------------------------------------------------|---------------------------------------------|
| Beacon Interval:         | 101                                                                                   | Milliseconds (Range: 40-3500, Default: 100) |
| DTIM Interval:           | 2                                                                                     | (Range: 1-255, Default: 1)                  |
| Fragmentation Threshold: | 2346                                                                                  | (Range: 256-2346, Default: 2346)            |
| RTS Threshold:           | 2347                                                                                  | (Range: 0-2347, Default: 2347)              |
| Tx Power:                | <ul> <li>✓ Full</li> <li>High (50%)</li> <li>Medium (25</li> <li>Low (12%)</li> </ul> | 5%)                                         |
| Apply Cancel             |                                                                                       |                                             |

步驟16.按一下Apply。

| CTS Protection Mode:     | Oisabled | Auto                                        |
|--------------------------|----------|---------------------------------------------|
| Beacon Interval:         | 100      | Milliseconds (Range: 40-3500, Default: 100) |
| DTIM Interval:           | 1        | (Range: 1-255, Default: 1)                  |
| Fragmentation Threshold: | 2346     | (Range: 256-2346, Default: 2346)            |
| RTS Threshold:           | 2347     | (Range: 0-2347, Default: 2347)              |
| Tx Power:                | Full     | \$                                          |
|                          |          |                                             |
| Apply Cancel             |          |                                             |
| Cancer                   |          |                                             |

現在,您應該已經在RV340W路由器上成功配置了5 GHz高級無線設定。